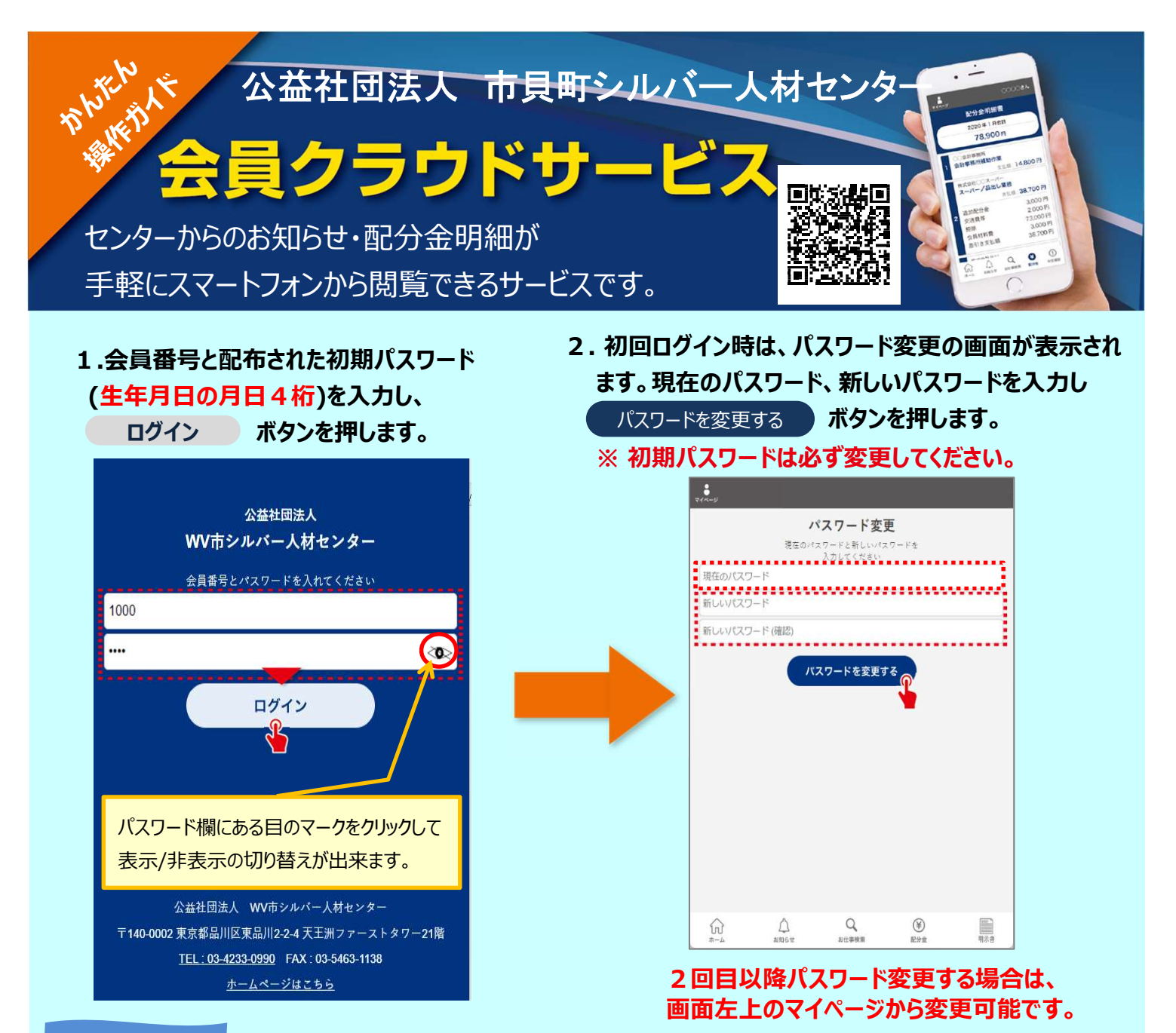

## お知らせ機能

- ログインするとお知らせの一覧が表示されます。
  お知らせの右側にある > を押すとお知らせの
  内容が表示されます。
  - -◇月セミナー案内(○○会場) お知らせ 2024/08/01 ◇月セミナー案内(○○会場) 会員クラウドセミナー案内 ◇月は各会場で対面でのセミナー開催を予定しております。 茨城地区会場は下記の通りです。 2024/04/01 会員相談会のお知らせ ■開催日時 202X年X月XX日(金) 13;30~16:00 2024/04/01 ■開催場所 ◎◎生活学習センター 2 隙会環室 WV市○○町1-2-3 TEL ○○○-○○○○-○○○○ お知らせ一覧 ■開催内容 会員クラ ¥ 配分金明細書 ビス運用フォローアップ 。 運用方法 (包括契約) 意見交換 📄 明 示 書 詳しくはこちら Qお仕事検索 Q <sup>年換索</sup> Q A  $\triangle$ ≆ ) - a  $\widehat{\mathbf{W}}$ ¥

4. お知らせに詳細内容がある場合、

ボタンを押すと詳細情報が参照できます。

詳しくはこちら

ボタンが画面に表示されます。

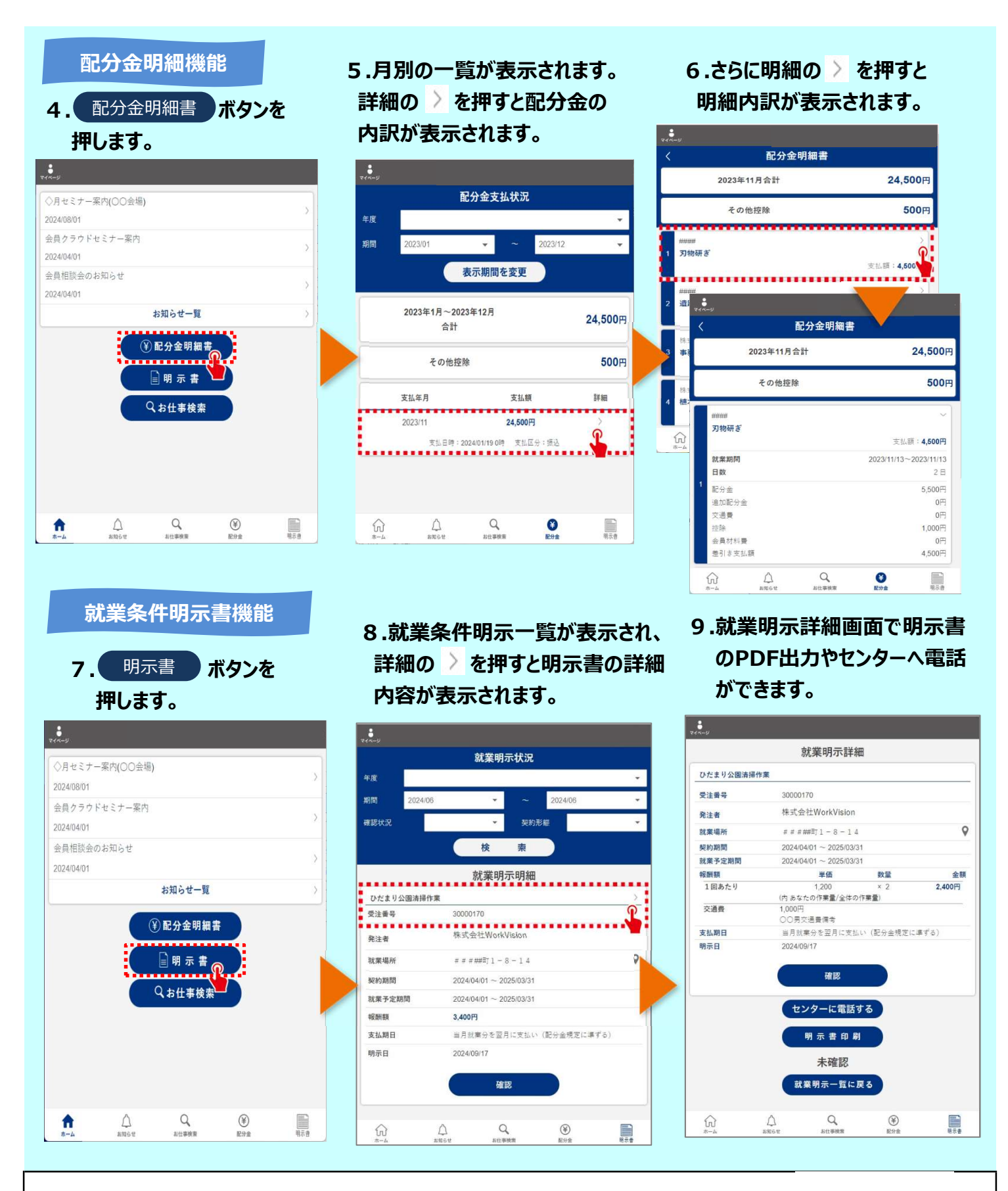

公益社団法人 市貝町シルバー人材センター 〒321-3423

栃木県芳賀郡市貝町大字市塙1675番地1

TEL : 0285-68-3722 FAX : 0285-68-3983 e-mail : ichi-s@ceres.ocn.ne.jp URL : https://schit.net/ichikai-sc/

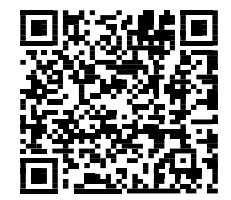

<会員クラウドサービスURL>

https://silverweb.workvision.net/silver-user-web/?cc=09030